# 5. 集計

# 集計画面(初期設定)

| 集計     | _       |    |        | -11 | 71 11:51 |
|--------|---------|----|--------|-----|----------|
| 条件     | 月間集計    |    |        |     | -        |
| 日付から   | 2010/10 |    | 日付変    | 更   |          |
| 日付まで   | 2010/10 |    | 日付変    | 更   |          |
|        |         |    |        | 村   | 検索       |
| 走行距離   | -       | 9  | 00.0   | km  |          |
| 給油量    |         | 9  | 6.01 I | _   |          |
| 燃費     |         |    | 9.37   | (m/ | L.       |
| Co2排出量 | Ē       | 2  | 21.8   | g   |          |
| 金額     |         | 11 | ,400   | Э   |          |
|        |         | 11 | 0 74 1 |     |          |

検索エリア

- ・条件 月間集計、年間集計、期間集計から集計条件を 選択してください。
- ・日付から 条件の開始日を入力してください。
- ・日付まで(期間集計のみ) 条件の終了日を入力してください。
- ・日付変更ボタン 日付設定ダイアログが表示されます。
- ・検索ボタン
  条件で集計をします。
- 結果エリア
  - ・走行距離
    走行距離を表示します。
- ・給油量 給油量を表示します。
- ・燃費 燃費を表示します。 設定で表示を変更できます。 (km/L,mi/L,MPG,L/100km)
- ・Co2排出量 Co2排出量を表示します。
- ・金額 給油金額を表示します。
- ・単価

単価を表示します。

### 集計画面(横固定レイアウト使用)

| ▲ •<br>集計 |         |      |              | <sup>36</sup> t 🚍 13:02 |
|-----------|---------|------|--------------|-------------------------|
| 条件        | 月間集計    | -    | 走行距離         | 900.0 km                |
| 日付から      | 2010/10 | 日付変更 | 和油重<br>燃費    | 9.37 km/L               |
| 日付まで      | 2010/10 | 日付変更 | Co2排出量<br>金額 | 221.8 kg<br>11,400 円    |
|           |         | 検索   | 単価           | 118.74 円/L              |
|           |         |      |              |                         |

| ▲ *<br>集計 | 1 (半回立场)<br>" 券 1 | 1:58 |
|-----------|-------------------|------|
| 条件        | 月間集計              | *    |
| 日付から      | 2010/10 日付変更      |      |
| 日付まで      | 2010/10 日付変更      |      |
| 車名        | 車両1               | ~    |
|           | 検索                |      |
| 走行距離      | 400.0 km          |      |
| 給油量       | 51.00 L           |      |
| 燃費        | 7.84 km/L         |      |
| Co2排出量    | 117.8 kg          |      |
| 金額        | 6,200 円           |      |
|           |                   |      |

・車名 車名選択で複数車種を切り分けします。

# 6. グラフ

## グラフ検索画面

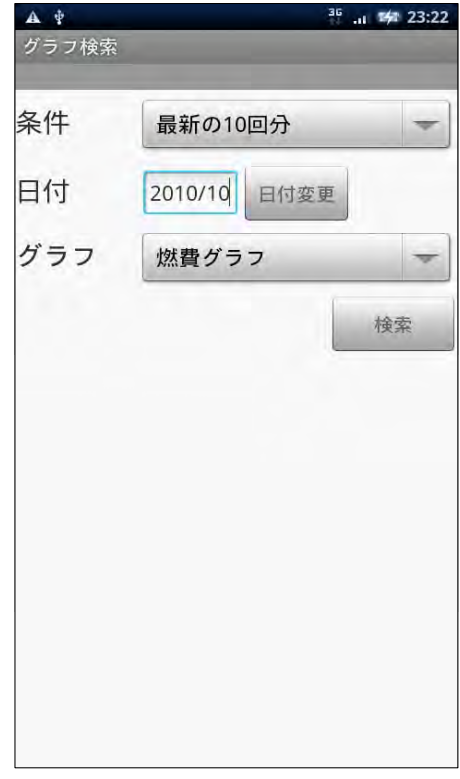

- ・条件 最新の10回分、日付条件から10回分、最新の 30回分、日付条件から30回分から選択して ください。
- ・日付 検索したい日付を入力してください。
- ・日付変更ボタン 日付設定ダイアログが表示されます。
- ・グラフ 燃費グラフ、Co2排出量グラフから選択して ください。
- ・検索ボタン 条件でグラフを表示します。

| <b>グラフ格</b><br>▲ * | (東西登録)<br>**** | )<br># 23:23 |
|--------------------|----------------|--------------|
| 条件                 | 最新の10回分        | -            |
| 日付                 | 2010/10 日付変更   |              |
| グラフ                | 燃費グラフ          | -            |
| 車名                 | 車両1            | -            |
|                    | 4              | <b>食索</b>    |
|                    |                |              |
|                    |                |              |
|                    |                |              |
|                    |                |              |
|                    |                |              |

・車名 車名選択で複数車種を切り分けします。

11

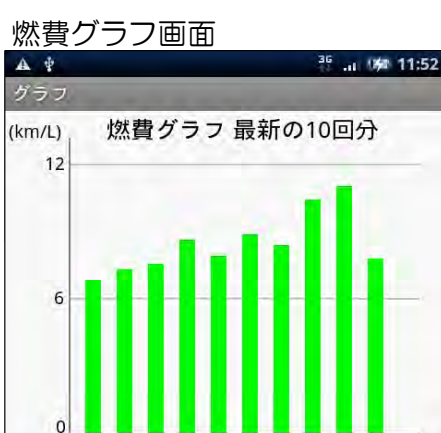

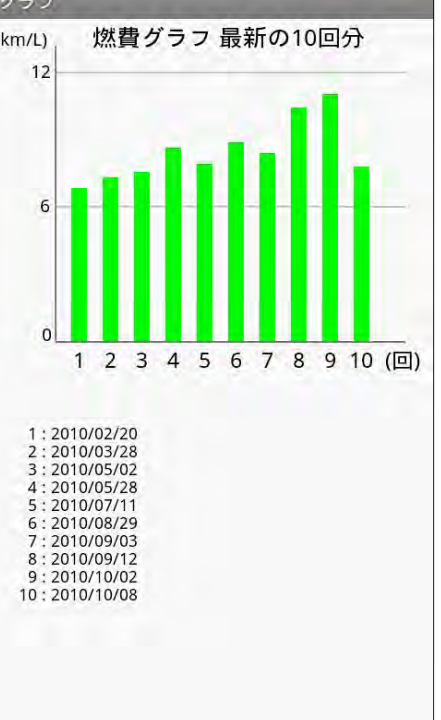

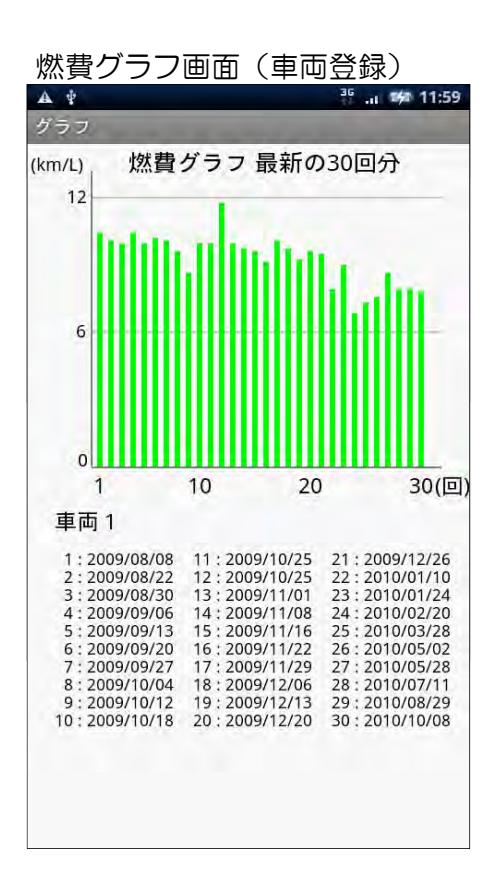

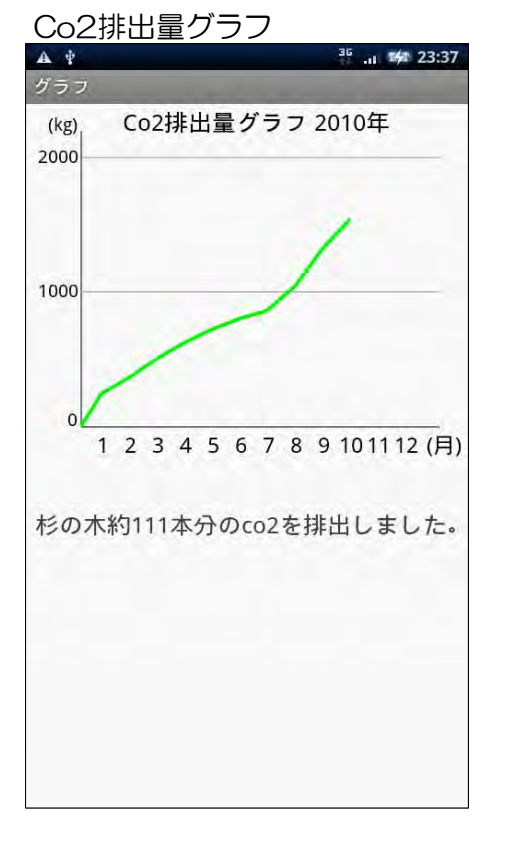

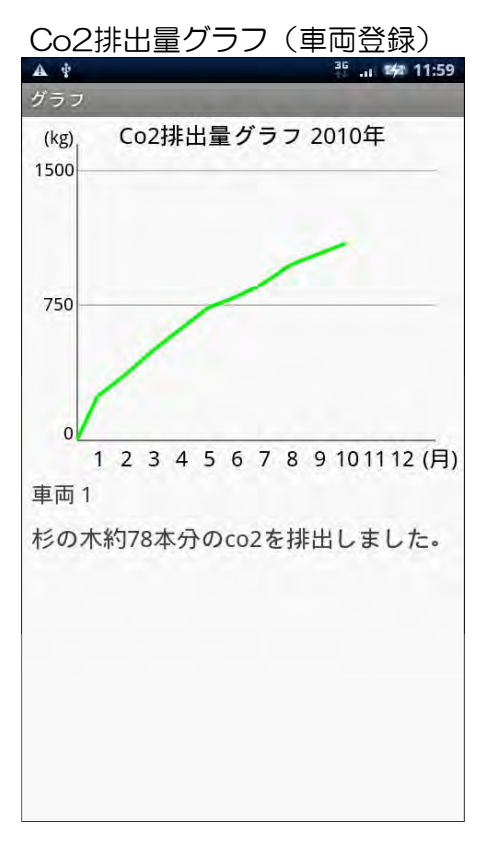

# 7. 設定

#### 設定画面

| 一 ちかせん      |     |
|-------------|-----|
|             |     |
| テーダ初期16     | 初期化 |
| 最終走行距離入力モード | 設定  |
| 車両登録        | 登録  |
| 表示設定        | 設定  |
| eco燃費計について  | 情報  |

eco燃費計は簡単に燃費計算ができますが、設定で カスタマイズすることで細かい設定が可能です。

- ・データ初期化 登録されているデータを削除します。
- ・最終走行距離入力モード 総走行距離の入力での登録サポートをします。
- ・車両登録 複数車両管理する場合に使用します。
- ・表示設定
  燃費表示単位、金額表示単位、横画面設定をします。
- ・eco燃費計について バージョン情報、利用規約、連絡先などを表示 します。

# 最終走行距離入力モード画面

| ▲ 🛊<br>最終走行距離入力モ・ | -  *     | <sup>36</sup> (# 11:53 |
|-------------------|----------|------------------------|
| 前回走行距離            | - ド設正されて | いません。                  |
|                   | 解除       | 設定                     |
|                   |          |                        |
|                   |          |                        |
|                   |          |                        |
|                   |          |                        |
|                   |          |                        |
|                   |          |                        |
|                   |          |                        |
|                   |          |                        |

- 前回走行距離
  総走行距離の起点の距離を入力してください。
- ・解除ボタン 最終走行距離入力モードを解除します。
- ・設定ボタン 最終走行距離入力モードを設定します。

#### 車両登録画面

| A #  |       | <sup>36</sup> 0#0 11:53 |
|------|-------|-------------------------|
| 車両登録 |       |                         |
|      |       |                         |
| 1 車名 |       |                         |
| 種類   | ガソリン車 | -                       |
| 2 車名 |       |                         |
| 種類   | ガソリン車 | -                       |
| 3 車名 |       |                         |
| 種類   | ガソリン車 | -                       |
| 4 車名 | [     |                         |
| 種類   | ガソリン車 | -                       |
| 5 車名 |       |                         |
| 種類   | ガソリン車 | Ŧ                       |
|      |       |                         |

・車名

管理する車両の車名を入力してください。

- ・種類 管理する車両の油種を入力してください。
- ・登録ボタン 車両を登録します。

表示設定

| 36      | <b>11:54</b>                              |
|---------|-------------------------------------------|
|         |                                           |
| km/L    | *                                         |
| 小数点以下なし | -                                         |
| 通常      | -                                         |
|         | 設定                                        |
|         |                                           |
|         |                                           |
|         |                                           |
|         |                                           |
|         |                                           |
|         |                                           |
|         |                                           |
|         | <sup>27</sup> .u<br>km/L<br>小数点以下なし<br>通常 |

- ・燃費表示 燃費表示をkm/L、mi/L、MPG、L/100km から選択してください。
- ・金額表示 金額の小数点以下表示の有無を選択できます。
- ・画面表示 横固定レイアウトを選択できます。
- ・設定ボタン
  表示設定をします。

8. バックアップ

### バックアップ画面

| A 1    | <sup>36</sup> 📼 0:19  |
|--------|-----------------------|
| バックアップ |                       |
| 【エクスオ  | <b>ペート】</b><br>エクスポート |
| 出力ファイル | 名                     |
| 【インポー  | - ト ]                 |
| 入力ファイル | 名 201009191054 🚽      |
|        | インボート                 |
| 【バックフ  | ?ップファイル削除】            |
| 削除ファイル | 名 201009191054 🔫      |
|        | 削除                    |
|        |                       |
|        |                       |
|        |                       |
|        |                       |

- エクスポート ・エクスポートボタン エクスポートデータを作成します。
- ・出力ファイル名
  エクスポートしたファイル名を表示します。
- インポート ・入力ファイル名 インポートするファイルを選択します。
- ・インポートボタン
  入力ファイルのデータを登録します。
- バックアップファイル削除
  - ・削除ファイル名
    削除したいバックアップファイルを選択します。
  - ・削除ボタン
    バックアップファイルを削除します。